## **4.F SAUVEGARDE: WINDOWS**

LaCie CloudBox prend en charge la plupart des programmes de sauvegarde. Consultez ce chapitre pour des instructions sur comment utiliser Windows Backup et LaCie Genie Timeline.

**NB :** La première sauvegarde d'ordinateur peut prendre plusieurs heures en raison de la quantité de fichiers qui seront copiés sur LaCie CloudBox. Les sauvegardes suivantes seront beaucoup plus courtes à partir de Windows Backup et LaCie Genie Timeline ajoute des fichiers nouveaux et révisés à la sauvegarde. C'est ce que l'on appelle une sauvegarde incrémentielle.

## SAUVEGARDE ET RESTAURATION DE WINDOWS (WINDOWS VISTA/ 7)

**Remarque pour les utilisateurs de Windows XP:** Veuillez aller à la page d'aide de Microsoft pour obtenir des instructions sur comment utiliser Windows Backup, <u>http://support.microsoft.com/kb/308422</u>.

- 1. Allez à Démarrer > Tous les programmes > Maintenance > Sauvegarde et restauration.
- 2. Cliquez sur le lien **Configurer la sauvegarde**.
- 3. Cliquez sur Enregistrer sur un réseau... puis Parcourir...
- 4. Cliquez sur **Réseau** puis choisissez **Famille** dans LaCie CloudBox.
- 5. Windows exige que vous entriez un nom d'utilisateur et un mot de passe. Voir la remarque ci-dessous en ce qui concerne le mot de passe.
- 6. Cliquez sur **Suivant**.
- 7. Utilisez le paramètre Windows par défaut ou naviguez vers des dossiers spécifiques. Cliquez sur **Suivant** après avoir fait votre choix.
- 8. Cliquez sur **Enregistrer les paramètres et démarrer la sauvegarde** pour commencer la sauvegarde.

| 🛆 🍋 Set un hackun                  |                                                                               |                                                                                     | <b>×</b> |
|------------------------------------|-------------------------------------------------------------------------------|-------------------------------------------------------------------------------------|----------|
| Set up backup                      |                                                                               |                                                                                     |          |
| Review your back                   | up settings                                                                   |                                                                                     |          |
| Backup Location:                   | \\LACIE-CLOUDBOX\Family\                                                      |                                                                                     |          |
| Backup Summary:                    |                                                                               |                                                                                     |          |
| Items                              |                                                                               | Included in backup                                                                  |          |
| All users                          |                                                                               | Default Windows folders and Io                                                      |          |
| Im System in age                   |                                                                               | included                                                                            |          |
|                                    |                                                                               |                                                                                     |          |
|                                    |                                                                               |                                                                                     |          |
| Schedule:                          | Every Sunday at 7:00 PM Chang                                                 | <u>ge schedule</u>                                                                  |          |
| A system repair<br>Only one system | disc might be required to restore a sy<br>1 image per computer can be kept at | stem image. <u>More information</u><br>the backup location. <u>More information</u> |          |
|                                    |                                                                               |                                                                                     | _        |
|                                    | C                                                                             | Save settings and run backup                                                        | ncel     |

**Remarque sur le mot de passe:** Le nom d'utilisateur par défaut est "admin" et le mot de passe par défaut est "admin", les deux en minuscules. L'emploi des lettres majuscules créera une erreur de sauvegarde. Veuillez noter que le nom d'utilisateur et le mot de passe peuvent être différents si vous avez lancé l' outil de gestion (Ajouter des utilisateurs et accès privé). Entrez le nom d'utilisateur et le mot de passe créés par l'administrateur de LaCie CloudBox. L'administrateur est la première personne à se connecter au Dashboard de la CloudBox.

## LACIE GENIE TIMELINE

Pour télécharger le logiciel de sauvegarde, veuillez aller à LaCie\_Genie Timeline pour Windows.

- 1. Installez LaCie Genie Timeline.
- 2. Lancement de LaCie Genie Timeline à **Démarrer > Tous les programmes > Genie-Soft > Genie Timeline**.
- Sélectionnez le dossier Famille de LaCie CloudBox si c'est une des destinations de sauvegarde. Si vous ne voyez pas LaCie CloudBox, cliquez sur Sélectionner une destination différente et parcourir Réseau > LACIE-CLOUDBOX > Famille.
- 4. Cliquez sur **ok** puis sur **suivant**.
- Par défaut, LaCie Genie Timeline va sélectionner la plupart des fichiers à sauvegarder dans votre ordinateur. Cliquez sur Suivant pour accepter les valeurs par défaut ou Personnaliser les sélections - Sélectionner individuellement les fichiers/dossiers pour choisir les dossiers manuellement.

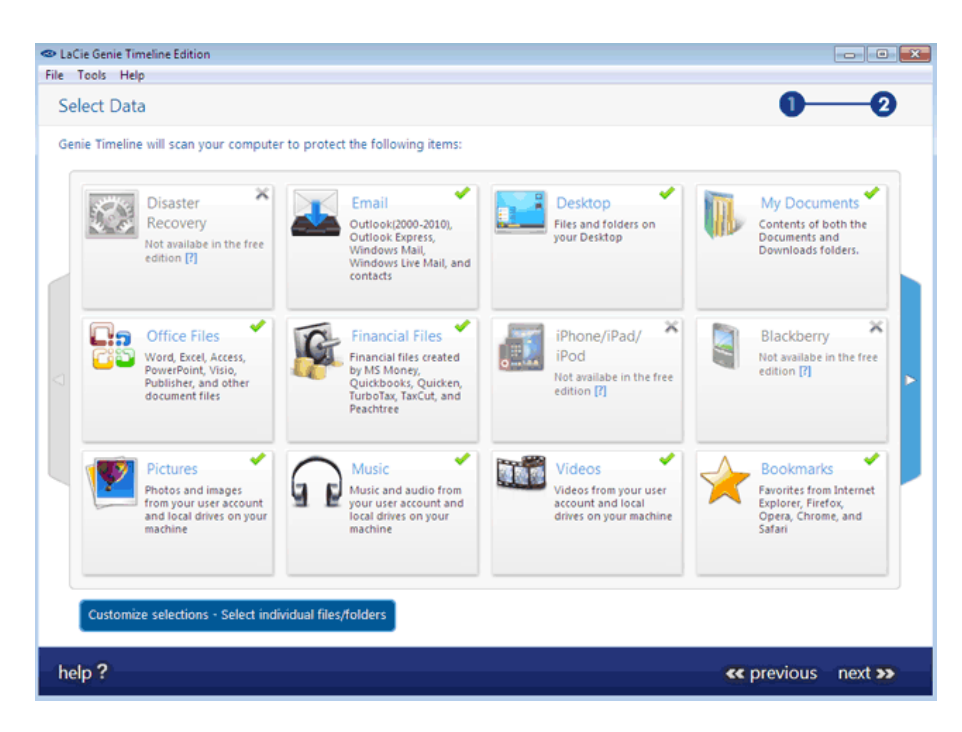

6. La sauvegarde commence une fois que vous cliquez sur **Terminer**.

Pour sélectionner des dossiers spécifiques en tant que sources, cliquez sur **Personnaliser les sélections -Sélectionner individuellement les fichiers/dossiers**. Pour de plus amples informations sur comment utiliser Genie Timeline: <u>Genie Timeline: Manuel de l'utilisateur</u>.